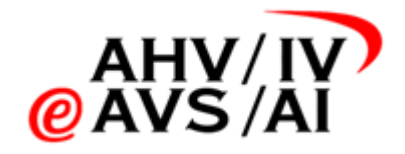

# Registrazioni audio Al Istruzioni per periti

Versione 1.2 dal 16 febbraio 2022

| Elenco abbreviazioni |                                                                 | 2  |
|----------------------|-----------------------------------------------------------------|----|
| 1.                   | Premessa                                                        | 3  |
| 1.1.                 | Scopo delle istruzioni                                          | 3  |
| 1.2.                 | Accesso sicuro                                                  | 3  |
| 1.3.                 | Link alle applicazioni                                          | 3  |
| 1.4.                 | Helpdesk                                                        | 3  |
| 2.                   | Autoregistrazione                                               | 3  |
| 2.1.                 | Collegamento al link                                            | 4  |
| 2.2.                 | Autoregistrazione                                               | 4  |
| 2.3.                 | Indicazione degli uffici AI                                     | 4  |
| 2.4.                 | Verifica della registrazione                                    | 4  |
| З.                   | Realizzare la registrazione audio e inviarla con uno smartphone | 5  |
| 3.1.                 | Aprire l'app                                                    | 5  |
| 3.2.                 | Effettuare il login                                             | 5  |
| 3.3.                 | IIndicare i dati base della registrazione audio                 | 5  |
| 3.4.                 | Verificare la registrazione e lo stato dello smartphone         | 7  |
| 3.5.                 | Eseguire la perizia                                             | 7  |
| 3.6.                 | Terminare la registrazione                                      | 8  |
| 3.7.                 | Inoltrare la registrazione audio                                | 9  |
| 4.                   | Inoltrare la registrazione audio tramite app web                | 10 |
| 4.1.                 | Effettuare l'intervista                                         | 10 |
| 4.2.                 | Salvare la registrazione audio                                  | 10 |
| 4.3.                 | Aprire l'app web                                                | 10 |
| 4.4.                 | Fare il login nell'app web e autenticarsi                       | 11 |
| 4.5.                 | Registrare i dati base delle registrazioni audio                | 11 |
| 4.6.                 | Caricare i file                                                 | 12 |
| 4.7.                 | Gestire la registrazione audio                                  | 12 |
| 4.8.                 | Inviare la registrazione audio                                  | 13 |

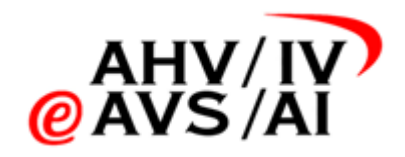

# Elenco abbreviazioni

| Abbreviazione | Descrizione                  |
|---------------|------------------------------|
| vP            | Persona assicurata           |
| 2FA           | Autenticazione a due fattori |
|               |                              |
|               |                              |
|               |                              |
|               |                              |
|               |                              |
|               |                              |

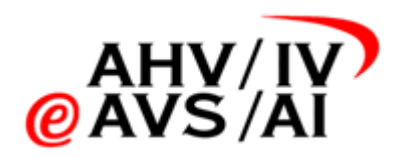

# 1. Premessa

# 1.1. Scopo delle istruzioni

Per le interviste alle persone assicurate nell'ambito delle perizie Al effettuate a partire dal 1° gennaio 2022 è obbligatorio per legge registrare l'intervista (indagine anamnestica e descrizione dei disturbi, nessun test) e inviare la registrazione audio all'ufficio Al insieme alla perizia. Nelle presenti istruzioni viene illustrato come procedere.

Gli strumenti con cui è possibile registrare e inoltrare l'intervista comprendono le seguenti applicazioni (con le funzioni):

- app iOS registrare, inviare e ascoltare in formato audio compatibile
  - app Android registrare, inviare e ascoltare in formato audio compatibile
- app web caricare, inviare, ascoltare
- app web ufficio perizie caricare, inviare

Queste sono istruzioni tecniche per la registrazione e la trasmissione delle registrazioni audio agli uffici Al. Nella parte seguente la guidiamo passo dopo passo attraverso le istruzioni sull'utilizzo e la gestione dell'app. In caso di problemi o domande giuridiche sul processo può consultare le relative basi giuridiche <u>qui</u>.

Suggerimento: quando si utilizza l'app per smartphone, le registrazioni audio vengono fatte direttamente nel formato audio supportato e salvate al termine della registrazione. In questo modo si è protetti dalla perdita di dati.

# 1.2. Accesso sicuro

Poiché si tratta di dati particolarmente sensibili, le perite e i periti devono autenticarsi tramite SMS utilizzando un meccanismo a due fattori (2FA). A tale scopo viene utilizzato il cellulare indicato durante l'autoregistrazione. Le istruzioni su come una perita o un perito possono registrarsi, sono disponibili nel capitolo <u>0</u>.

Autoregistrazione

# 1.3. Link alle applicazioni

- App iOS:
  - https://apps.apple.com/ch/app/iv-tonaufnahmen/id1591803708
- App Android:
   <u>https://play.google.com/store/apps/details?id=ch.ivsk.iva</u>
- App web: <u>https://iva.ivsk.ch</u>

# 1.4. Helpdesk

In caso di problemi con l'applicazione contattare l'helpdesk.

Telefono: 058 715 11 13
 Formulario web: https://www.eahv-iv.ch/de/iva/support

# 2. Autoregistrazione

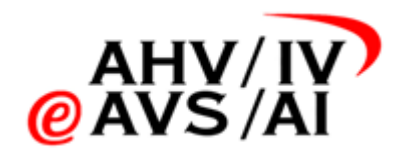

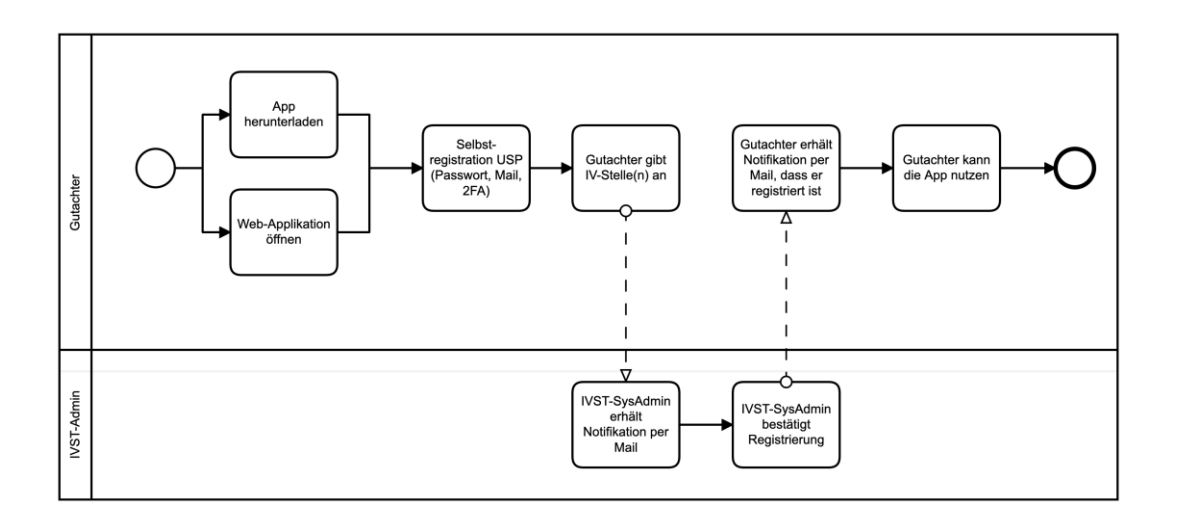

Per poter utilizzare le applicazioni (smartphone o app web) le perite e i periti devono prima registrarsi e ottenere il nulla osta da un ufficio AI. Qui di seguito sono descritti i singoli passaggi.

# 2.1. Collegamento al link

I periti possono registrarsi direttamente sullo smartphone o sull'app web. Nell'app iOS o nell'app Android cliccare nella schermata di login su [Registrarsi adesso] (1).

Per registrarsi sull'app web aprire la seguente pagina <u>iva.ivsk.ch</u> e, anche qui, cliccare nella schermata di login su [Registrarsi adesso].

# 2.2. Autoregistrazione

Inserire il proprio indirizzo e-mail, la password e il numero di telefono. Dopo aver compilato tutti i dati fare clic su «Registrarsi». Ora vengono verificati ancora entrambi i canali di comunicazione. Viene inviato un SMS con il codice numerico da inserire nella pagina web. Inoltre, si dovrebbe ricevere un'e-mail con il link di conferma. Cliccarci sopra. Dopodiché si potrà effettuare direttamente il login per completare la registrazione.

# 2.3. Indicazione degli uffici Al

Nel passaggio successivo è possibile selezionare gli uffici AI per i quali saranno realizzate le registrazioni audio e concludere la registrazione. In seguito, gli uffici AI indicati daranno il nulla osta. Soltanto allora sarà possibile inviare le registrazioni audio agli uffici AI indicati. È possibile richiedere il nulla osta per altri uffici AI in un secondo momento.

# 2.4. Verifica della registrazione

Gli uffici Al verificano quindi le domande e inviano il nulla osta per il rispettivo ufficio Al. Non appena si viene accettati, viene inviato via e-mail un messaggio e da questo momento in poi si possono inviare le registrazioni audio all'ufficio Al.

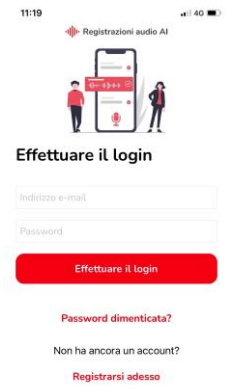

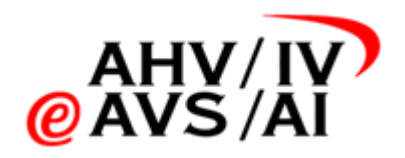

# 3. Realizzare la registrazione audio e inviarla con uno smartphone

Se si desidera realizzare e caricare le perizie comodamente con uno smartphone, sono disponibili l'app iOS o l'app Android. Procedere come indicato di seguito.

# 3.1. Aprire l'app

Aprire l'app iOS o l'app Android a seconda del dispositivo che si possiede.

Se l'applicazione non è ancora stata installata, andare negli app store tramite i seguenti link e installare l'app sul proprio smartphone.

- app iOS: <a href="https://apps.apple.com/ch/app/iv-tonaufnahmen/id1591803708">https://apps.apple.com/ch/app/iv-tonaufnahmen/id1591803708</a>
- app Android: https://play.google.com/store/apps/details?id=ch.ivsk.iva

Seguire poi le istruzioni nel capitolo 0.

Autoregistrazione.

# 3.2. Effettuare il login

Quando si apre l'app, per prima appare la finestra di login. Qui si può effettuare il login, reimpostare la password o registrarsi. Inserire il proprio nome utente (indirizzo e-mail), la password personale e fare clic su **Login (1)** per accedere.

Se non si è ancora registrati, fare clic su **Registrarsi adesso (2)** e seguire i passaggi del capitolo <u>0.</u>

Autoregistrazione.

Suggerimento: il nome utente e la password si possono anche salvare, dopodiché sarà possibile effettuare il login con biometria (impronta digitale / Face ID)

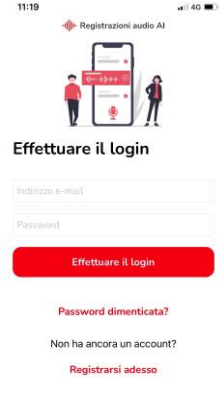

# 3.3. Indicare i dati base della registrazione audio

Dopo aver effettuato il login con successo, si accede alla sezione in cui è contenuta una panoramica delle registrazioni audio.

Le registrazioni non ancora caricate (3) sono quelle già realizzate ma che non sono state caricate e salvate online automaticamente al termine della registrazione. Si prega di verificare che in questa sezione non vi siano possibilmente registrazioni, poiché occupano spazio di memoria sullo smartphone. Le registrazioni audio non ancora inviate (4) sono file che sono stati creati e caricati. È possibile anche ascoltarle in qualsiasi momento ma non sono ancora state inviate all'ufficio AI. Le registrazioni audio inviate (5) sono quelle che sono state già inviate all'ufficio AI. Queste restano a disposizione ancora 90 giorni dopo l'invio sulla propria app e possono essere ascoltate.

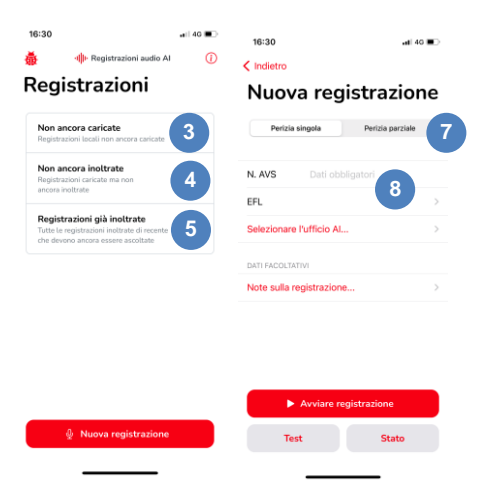

Ora fare clic su Nuova registrazione (6).

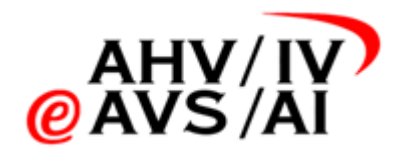

Nella nuova finestra selezionare se si tratta di una **perizia singola o una perizia parziale (7)** e indicare un **numero AVS** valido **(8)**.

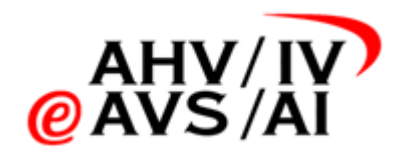

Nel primo menu dropdown selezionare la rispettiva disciplina (9). Quelle in grassetto (10) sono le discipline che vengono commissionate più sovente. Di seguito si trovano le altre in ordine alfabetico.

Nel secondo menu dropdown selezionare un ufficio AI (11) dall'elenco. Le voci in grassetto (12) nell'elenco mostrano gli uffici Al per i quali si è ricevuto il nulla osta. Se si seleziona un ufficio Al per il quale non si è ancora ricevuta l'abilitazione, il rispettivo ufficio Al riceve una richiesta di invio del nulla osta. Soltanto dopo aver ricevuto il nulla osta è possibile inviare una registrazione. Tuttavia, in

| 16:30                            | 16:39 all 40 📼                                                               | ) 16:39 ₄∎1 40 ∎<br>✓ Indietro                                                                  |
|----------------------------------|------------------------------------------------------------------------------|-------------------------------------------------------------------------------------------------|
| (Indietro<br>Nuova registrazione | Scegliere la discipli                                                        | Selezionare l'ufficio.                                                                          |
| Perizia singola Perizia parziale | Per quale disciplina realizza la registrazione?<br>Medicina interna generale | Per quale ufficio Al realizza questa registrazione?<br>Attendere l'approvazione dell'ufficio Al |
| N. AVS Dati obbligatori          | Psichiatria e psicoterapia                                                   | FR Office AI du canton de Fribourg                                                              |
| efl 9                            | Neurologia                                                                   | GR Istituto delle assicurazioni sociali del                                                     |
| Selezionare l'ufficio Al 11 >    | Reumatologia                                                                 | Approvato                                                                                       |
| DATI FACOLTATIVI                 | Neuropsicologia                                                              | BE IV-Stelle Kanton Bern                                                                        |
| Note sulla registrazione >       | Angiologia                                                                   | LU WAS Wirtschaft Arbeit Soziales -                                                             |
|                                  | Cardiologia                                                                  | NE Office Al du canton de Neuchâtel                                                             |
|                                  | Chirurgia                                                                    | Altri uffici Al                                                                                 |
|                                  | Chirurgia del cuore e dei vasi toracici                                      | AG SVA Aargau                                                                                   |
| Avviare registrazione            | Chirurgia della mano                                                         | Al IV-Stelle Appenzell Innerrhoden                                                              |
| Test Stato                       | Chirurgia oro-maxillo-facciale                                               | AR Sozialversicherungen Appenzell                                                               |
|                                  | Lermatologia e venereologia                                                  | DI SI/A Dec                                                                                     |

tutti i casi è possibile realizzare e salvare la registrazione audio.

### 3.4. Verificare la registrazione e lo stato dello smartphone

Prima di realizzare una registrazione raccomandiamo di testare sempre la qualità della registrazione e verificare lo stato dello smartphone.

Fare clic sul pulsante Test (13) in basso a sinistra per verificare la qualità della registrazione audio. Al primo tentativo si apre una finestra che chiede l'autorizzazione affinché l'app possa utilizzare il microfono. Accettare altrimenti non è possibile registrare alcun audio.

Ora è possibile iniziare a registrare e ascoltare (14) se la qualità dell'audio è sufficientemente buona per poter utilizzare le registrazioni.

È possibile ripetere il test quante volte si

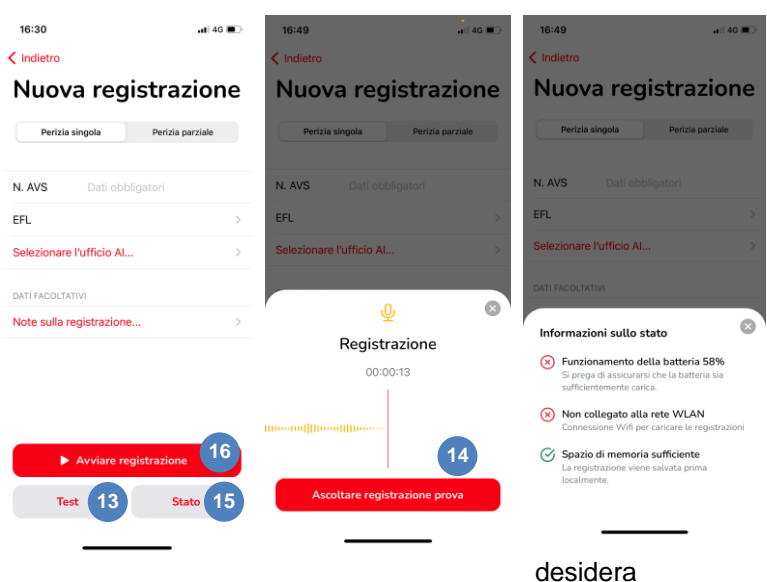

e successivamente terminarlo. Durante questo processo non viene salvata alcuna registrazione.

Inoltre, assicurarsi che lo smartphone con cui si vuole registrare l'intervista abbia batteria e spazio di memoria sufficienti. Per farlo, cliccare su Stato (15) e si apre una piccola finestra. All'interno è visibile lo stato della batteria e una stima approssimativa che indica se la batteria è sufficiente per una registrazione di 60 minuti. Inoltre, si può vedere se lo smartphone è collegato a una rete WLAN. Se lo smartphone è collegato a una WLAN si ricarica direttamente durante la registrazione proteggendo così dalla perdita di dati. Tuttavia, la registrazione si può effettuare anche in modalità offline. Infine, si vede se sullo smartphone c'è spazio di memoria sufficiente. Anche in questo caso si tratta di una stima approssimativa per una registrazione di 60 minuti.

Se tutti i criteri di qualità sono soddisfatti, si può avviare la registrazione (16).

### 3.5. Eseguire la perizia

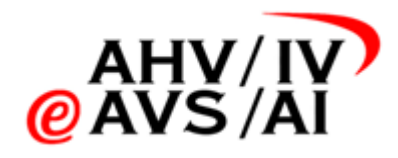

Una volta che tutti i dati di base sono stati inseriti, si può avviare la registrazione cliccando su **Avviare registrazione (17)**. Ora l'app registra l'intervista e si può condurre la conversazione come di consueto.

Se c'è un'interruzione (rumore dall'esterno, l'assicurato deve andare al bagno ecc.) si può mettere in pausa (18) la registrazione. Per motivi di tracciatura, le interruzioni sono protocollate con una marca temporale. Cercare di non fare interruzioni.

Quando la registrazione viene messa in pausa è possibile riprendere la registrazione (19) o terminarla (20).

# 3.6. Terminare la registrazione

Quando l'intervista è finita è possibile terminare la registrazione mettendola in pausa e poi facendo clic sul pulsante **Registrazione pronta (21)**.

Non appena si preme il pulsante, la registrazione audio viene direttamente caricata ma non viene ancora inviata direttamente all'ufficio AI. È possibile verificare l'avanzamento dello stato mediante l'apposita barra. Se il caricamento dei file è avvenuto con successo viene segnalato in un riquadro grigio (22).

Ora si ha la possibilità di indicare delle informazioni tecniche sulla registrazione (23) (ad es. se ci sono state difficoltà durante la registrazione) oppure di inoltrare la registrazione (24).

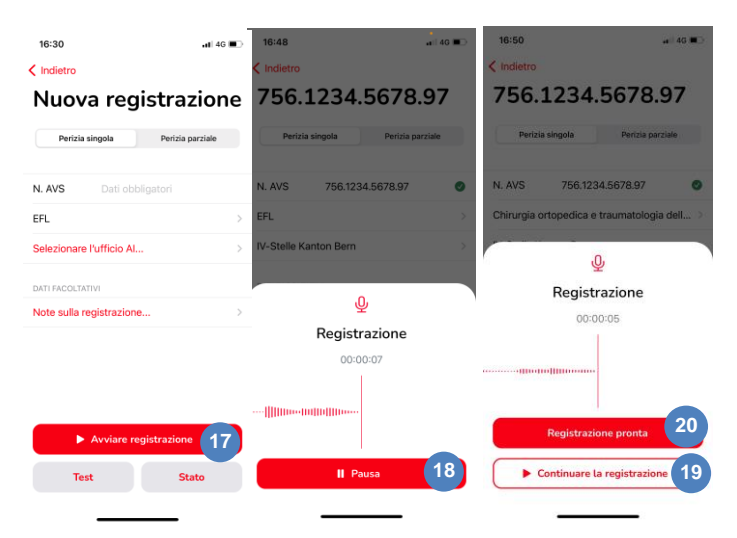

| 16:50<br>Indietro<br>756.1234.5678 | 43 ∎⊃<br>8.97 | <sup>16:48</sup><br>< Indietro<br>756.1234.56   | ••∎<br>78.97     | 18:48<br><b>C</b> 756.1234.5678.97<br>Informazioni su<br>registrazione                         | al 40 ■⊃                                      |
|------------------------------------|---------------|-------------------------------------------------|------------------|------------------------------------------------------------------------------------------------|-----------------------------------------------|
| Perizia singola Perizia            | a parziale    | Perizia singola F                               | rerizia parziale | Scriva qui le informazioni tr<br>registrazione, ad esempio s<br>difficoltà nella registrazioni | ecniche sulla<br>se ci sono state delle<br>e. |
| 4. AVS 756.1234.5678.97            | •             | N. AVS 756.1234.567                             | 8.97 📀           |                                                                                                |                                               |
| Chirurgia ortopedica e traumatol   | ogia dell >   | EFL                                             | >                |                                                                                                |                                               |
| Д                                  |               | IV-Stelle Kanton Bern                           | >                |                                                                                                |                                               |
| Registrazione                      |               | DATI FACOLTATIVI                                |                  |                                                                                                |                                               |
| 00:00:05                           |               | Note sulla registrazione                        | 23 *             |                                                                                                | 0/500                                         |
|                                    |               | Registrazione co<br>con success<br>Durata: 10 s | aricata 22       |                                                                                                |                                               |
| Registrazione pront.               | 21            | Caricata: oggi, 16:4                            | 8:09             |                                                                                                |                                               |
| Continuare la registra:            | zione         | 🖄 Inoltrare la regis                            | trazion 24       | Accettare il co                                                                                | ommento                                       |

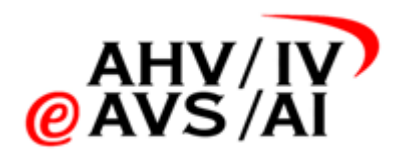

# 3.7. Inoltrare la registrazione audio

È possibile inviare una registrazione direttamente dopo averla terminata. Se si ha ancora bisogno della registrazione per scrivere la perizia, le registrazioni audio possono essere inviate in un secondo momento insieme alla perizia scritta. Se si desidera inviare la registrazione audio più tardi, la si trova nella prima finestra sotto la voce del menu **Non ancora inoltrate (25)**. Selezionare quindi dall'elenco la rispettiva registrazione in base al numero AVS per poterla ascoltare e inviare.

Se si è ricevuto il nulla osta per l'ufficio Al indicato, è possibile inviare la registrazione

| egistrazioni                                                               | 756.1234.5678.                                                         | .97 Perizia singola Perizia parzi                                                                                                    |
|----------------------------------------------------------------------------|------------------------------------------------------------------------|----------------------------------------------------------------------------------------------------|
| Non ancora caricate<br>Registrazioni locali non ancora caricate            | Perizia singola Perizia par                                            | rziałe                                                                                                    |
| Non ancora inoltrate                                                       | N. AVS 756.1234.5678.97                                                | •                                                                                                    |
| Registrazioni caricate ma non ancora inoltrate                             | EFL                                                                    | > Inoltrare la registrazion                                                                                                    |
| Registrazioni già inoltrate<br>Tutte le registrazioni inoltrate di recente | IV-Stelle Kanton Bern                                                  | )<br>Importante da saperel                                                                                                    |
| che devono ancora essere ascoltate                                         | DATI FACOLTATIVI                                                       | Quando si inoltra la registrazione, il                                                                                                    |
|                                                                            | Note sulla registrazione                                               | <ul> <li>viene direttamente caricato sul porta<br/>Quando la registrazione viene caric<br/>viene anche cancellata sul suo dispo-<br/>mobile. Surseguieramente la registra</li> </ul> |
|                                                                            | Registrazione caricata<br>con successo!                                | sarà sempre disponibile sul portale<br>per la consultazione.                                                                                                    |
|                                                                            | Durata: 10 s<br>Registrata: oggi, 16:47:52<br>Caricata: oggi, 16:48:09 | Inottrare ora                                                                                                    |
|                                                                            | Cancato, ogg. 10.46.03                                                 |                                                                                                    |

audio facendo clic sul pulsante Inoltrare la registrazione (26) e confermare l'invio (27).

Se non si è ricevuto il nulla osta, contattare il rispettivo ufficio Al oppure l'helpdesk.

Una volta inviata, la registrazione audio sarà disponibile ancora per 90 giorni alla voce di menu **Già inoltrate (28)** e potrà essere ascoltata ma non più cancellata. Questo consente di poter rispondere a eventuali domande dell'ufficio AI.

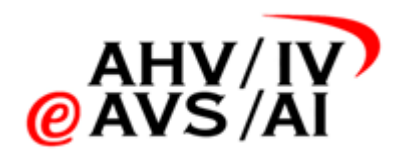

# 4. Inoltrare la registrazione audio tramite app web

Se si desidera registrare il colloquio con la persona assicurata con un dittafono, successivamente le registrazioni audio devono essere inviate tramite app web. Procedere come indicato di seguito.

# 4.1. Effettuare l'intervista

Tenere pronto un dispositivo che possa registrare un audio in uno dei seguenti formati:

- DSS
- MP3
- AAC

Prima dell'intervista verificare se il dispositivo funziona e se la qualità audio è sufficientemente buona.

# 4.2. Salvare la registrazione audio

Terminare la registrazione audio dopo la perizia e, se non è già in uno dei seguenti formati, salvarlo in:

- DSS
- MP3
- AAC

Successivamente caricare la registrazione audio sul proprio PC entro un breve periodo di tempo.

Se la registrazione audio non è in uno dei tre formati supportati (DSS, MP3, AAC), convertire il file sul proprio PC utilizzando uno dei diversi software del fabbricante del dittafono o di altri fornitori audio. Tuttavia, assicurarsi che le registrazioni audio siano convertite sempre localmente e non tramite un tool online. Sulla maggior parte dei dispositivi di registrazione si possono scegliere diversi formati audio.

Suggerimento: quando si utilizza l'app per smartphone, le registrazioni audio vengono fatte e salvate direttamente nel formato supportato.

# 4.3. Aprire l'app web

Se la registrazione audio sul proprio PC è in uno dei formati supportati (DSS, MP3, AAC), si può aprire l'app web per avviare il processo di invio.

Richiamare con un browser Internet la seguente pagina: <u>https://iva.ivsk.ch</u>

Utilizzare un browser aggiornato per poter usufruire di tutte le funzioni senza problemi.

Sono supportate le seguenti versioni:

Chrome: dalla versione 95

Edge: dalla versione 94

Firefox: dalla versione 91

Safari: dalla versione 14

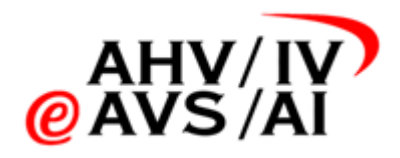

# 4.4. Fare il login nell'app web e autenticarsi

Quando si apre la pagina <u>https://iva.ivsk.ch</u> inserire innanzitutto il proprio nome utente (indirizzo e-mail), la password personale e fare clic su **Login (1)**.

Assicurarsi di aver effettuato la registrazione temporaneamente e di aver ottenuto il nulla osta. Nel caso questo non sia avvenuto, seguire le istruzioni del capitolo <u>2.</u>

Autoregistrazione.

Successivamente è necessario autenticarsi con un secondo fattore. Viene inviato un codice tramite SMS. Inserire il codice nella finestra successiva.

| DF 70                                         |  |
|-----------------------------------------------|--|
| DE ₩                                          |  |
| ₋og in                                        |  |
| vmettere i propri dati utente.<br>ome utente  |  |
| assword                                       |  |
| Login                                         |  |
| Non hai ancera un account?<br>Registrati ora. |  |
| Hai dimenticato la tua password?              |  |
|                                               |  |

Caricare una nuova registrazione

# 4.5. Registrare i dati base delle registrazioni audio

Dopo aver effettuato il login con successo, si accede direttamente alla sezione in cui si può caricare una nuova registrazione. Il primo passaggio da compiere è registrare i dati base delle registrazioni audio.

Innanzitutto, inserire un **numero AVS** valido (2) e selezionare la rispettiva **disciplina** (3) dal menu dropdown.

Come terzo passaggio selezionare un **ufficio AI** dal menu dropdown (4). Gli uffici AI in grassetto, in alto nell'elenco, sono quelli per i quali si è ricevuto il nulla osta. Se si seleziona un ufficio AI per il quale non si è ancora ricevuta l'abilitazione, il rispettivo ufficio AI riceve una richiesta di invio del nulla osta. Soltanto dopo averlo ricevuto è possibile inviare una registrazione. Tuttavia, in tutti i casi è possibile già caricare e salvare la registrazione audio.

Come ultimo passaggio, selezionare se si tratta di una **perizia singola o una perizia parziale (5)** e poi fare clic su **Avanti (6)**. Di default viene selezionato «perizia singola».

# Selezionare l'ufficio AL. Perizia singola Perizia singola Perizia singola Perizia singola Perizia parziale

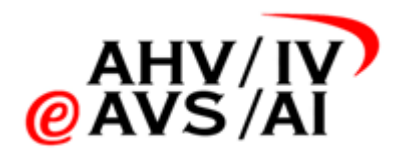

# 4.6. Caricare i file

Dopo aver inserito i dati base, ora si possono aggiungere i file. Cliccare nell'area bianca al centro (7) e cercare le registrazioni audio sul proprio PC oppure trascinare i file nel campo bianco. Tuttavia, assicurarsi che la registrazione audio sia in uno dei formati supportati seguenti:

- DSS
- MP3
- AAC

Appena si aggiunge un file, la visualizzazione cambia e vengono mostrare le informazioni sui file audio. Ora si possono caricare altri file, rimuoverli o aggiungere informazioni tecniche su di essi inserendo un commento.

Quando tutti i file sono stati aggiunti e la perizia è completa, fare clic su **Caricare registrazione (8)**.

Non appena si clicca sul pulsante, i file vengono caricati. È possibile verificare l'avanzamento dello stato mediante l'apposita barra. Se il caricamento dei file è avvenuto con successo viene segnalato con un messaggio verde in alto a destra (9). Ora la registrazione è stata caricata e salvata sull'app web ma non è ancora stata inviata all'ufficio AI. È possibile ascoltare la

| 756.1234.5678.1 | 7 0 |                       |                                                                           |
|-----------------|-----|-----------------------|---------------------------------------------------------------------------|
| Angologia       | •   | Itelle Karston Bern • | Period stripta Pentili percela                                            |
|                 |     |                       |                                                                           |
|                 |     |                       |                                                                           |
|                 |     |                       | 20                                                                        |
|                 |     |                       | (I)                                                                       |
|                 |     | Trascina              | re i filie in cureta spaza o per curkanti                                 |
|                 |     | Trasona               | n i file in quedio spacio per cancarli<br>9<br>Ciscare procesare un file  |
|                 |     | Traccina              | The fire is suredist balance for concerns<br>Concerning on another on the |
|                 |     | Trasona               | In the original galaxie per concarts<br>Discovery per encoders on the     |

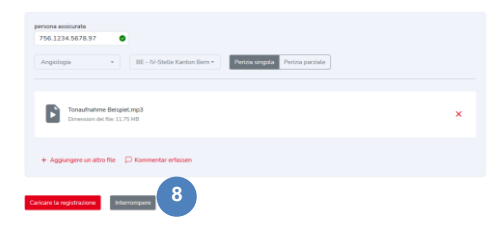

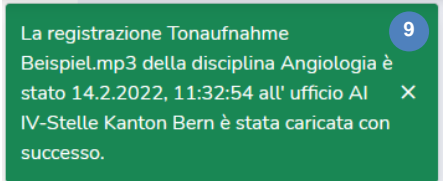

registrazione audio sull'app web in qualsiasi momento per scrivere la perizia.

# 4.7. Gestire la registrazione audio

Non appena nell'ultimo passaggio la registrazione viene caricata con successo, comparirà nell'elenco in basso nella tabella «Registrazioni non consegnate» e sarà evidenziata in giallo. In questo momento la registrazione audio è stata salvata ma non ancora inviata.

Se è stata caricata una registrazione audio sbagliata, cliccare sui tre punti a destra ed eseguire l'azione **Cancellare (10)**.

Se si vuole ascoltare ancora una volta la registrazione audio per completare il dossier, cliccare semplicemente su una voce nella tabella (11) e si apre la finestra.

Qui sono visibili i dettagli del file ed è possibile ascoltare la registrazione audio a diverse velocità (12). Inoltre, in questa finestra si può inoltrare direttamente la registrazione (13).

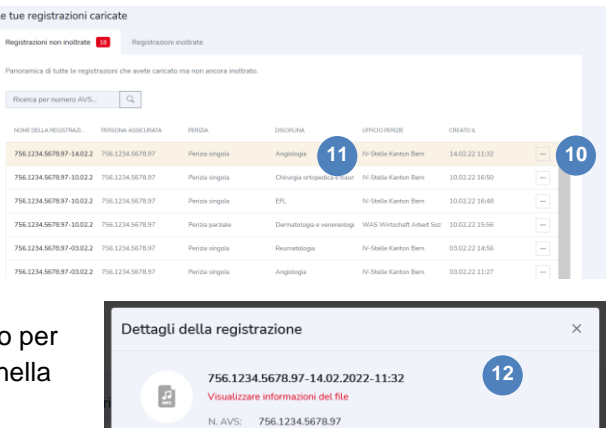

Perizia singola meret.kueblerii

08.12.2021 10:34

(i)

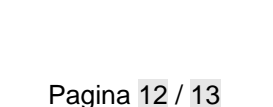

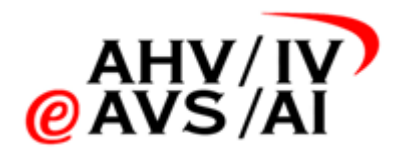

# 4.8. Inviare la registrazione audio

Se si è ricevuto il nulla osta per l'ufficio Al indicato, si può inviare la registrazione audio facendo clic sul pulsante rosso **Inoltrare la registrazione (14)**.

Se è già stata inviata una richiesta di abilitazione ma non si è ancora ricevuto il nulla osta, contattare il rispettivo ufficio AI.

Una volta inviata, la registrazione audio sarà disponibile ancora per 90 giorni nella tabella «Registrazione consegnata» e potrà essere ascoltata ma non più cancellata. Questo consente di poter rispondere a eventuali domande dell'ufficio AI.

| Dettagli della registrazione |                                                                          |                                                                                                    |    |
|------------------------------|--------------------------------------------------------------------------|----------------------------------------------------------------------------------------------------|----|
| 2                            | 756.1234<br>Visualizzar<br>N. AVS:<br>Disciplina:<br>Perizia:<br>Perito: | I-5678.97-14.02.2022-11:32<br>e informazioni del file<br>756.1234.5678.97<br>Angiologia<br>Perizia singola<br>meret.kuebler@hispeed.ch   IV-Stelle Kanton Bern |    |
| Regis<br>08.12               | trazione 1<br>2021 10:34                                                 | Durata: 4 min.                                                                                                    |    |
|                              | (13)                                                                     | 453<br>                                                                                                    |    |
|                              |                                                                          | Chiudere Inoltrare la registr                                                                                                    | 14 |